## Wifi connetion VILA NETWORK

At the wifi networks list select the one called **VILA** 

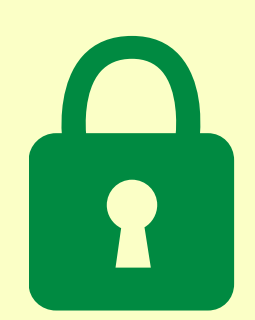

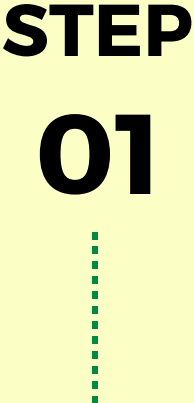

**STEP** 

02

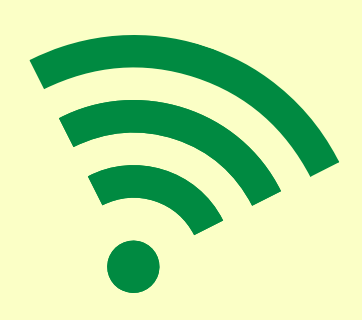

Once the connection is stablished, **log in** 

To do so, a log in form will appear:

In some devices it appears **automatically**  In some other devices to appear it needs to open a browser.

If you do so and does not work, just write an address with the 3 "W" at the address bar

At the form, select "**Convidat**" (above the login button) and **log in** to confirm the connection

For doubts or problems, contact: FB: Delegat Informatic - Vila Universitaria Phone / WhatsApp: + 34 609 461 860 E-mail: delegat.informatic@vilauniversitaria.com